## Alumni Meet Event Join Manual for Mobile

1] Search IIPS website on Google.

| 4 <u>5*</u>                                                             | 10:10                                     | * 12, 29, 22, | (30)        |
|-------------------------------------------------------------------------|-------------------------------------------|---------------|-------------|
| a google.c                                                              | om/search?g                               | s_ssp=e       | : 0         |
| =                                                                       | Goog                                      | le            | 0           |
| Q lips n                                                                | numbai                                    |               | Ļ           |
| All News                                                                | lmages M                                  | aps Videos    | Shopp       |
| मराठी मध्ये शोधा                                                        | <b>Q</b> , आयआयपीप                        | (स मुंबई      | 0           |
| Internation<br>for Popula<br>Sciences<br>Research instit<br>Maharashtra | anal Institut<br>ation<br>tution in Mumba | t <b>e : </b> | Notable a   |
| CALL                                                                    |                                           | SAVE WE       | S)<br>BSITE |
|                                                                         |                                           |               |             |

2] Click on "IIPS Global Alumni Meet 2021" under events of IIPS homepage.

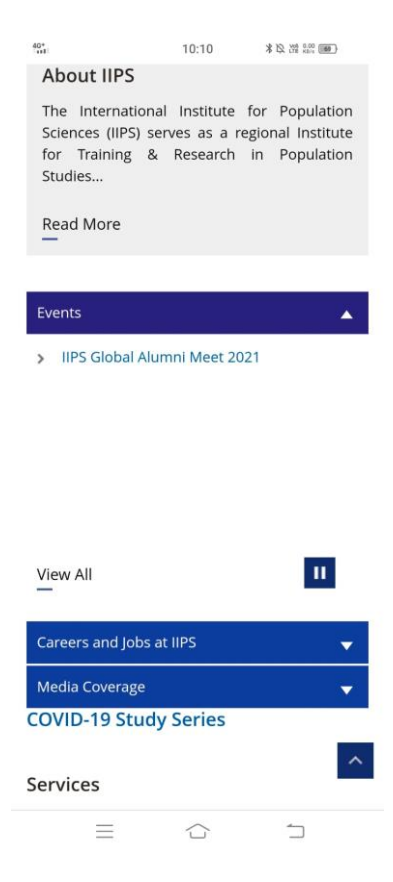

3] Download the Program Schedule

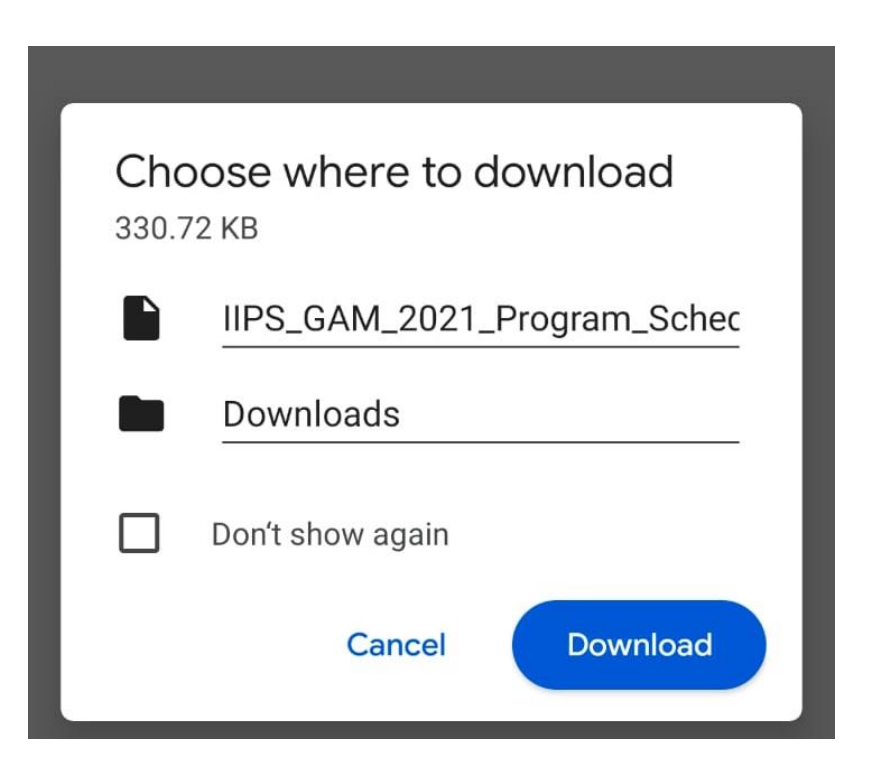

4] Open the documents after download and click on "Click to Join".

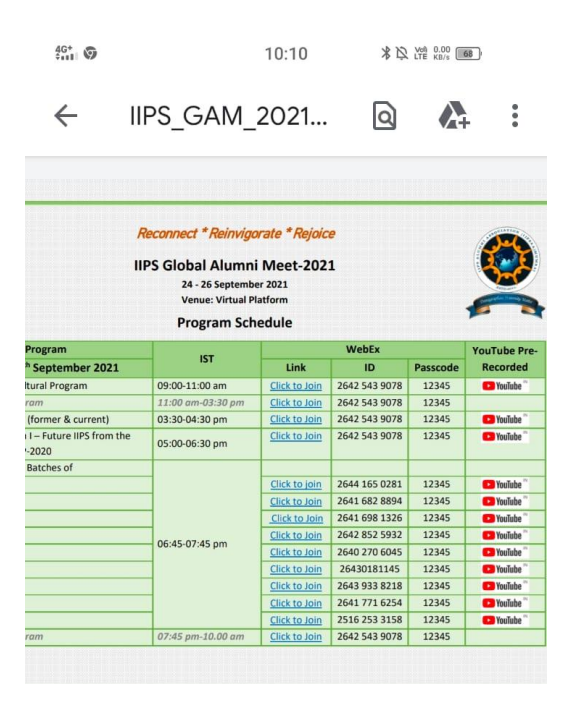

5] WebEx Meetings download page will appear. Kindly download it.

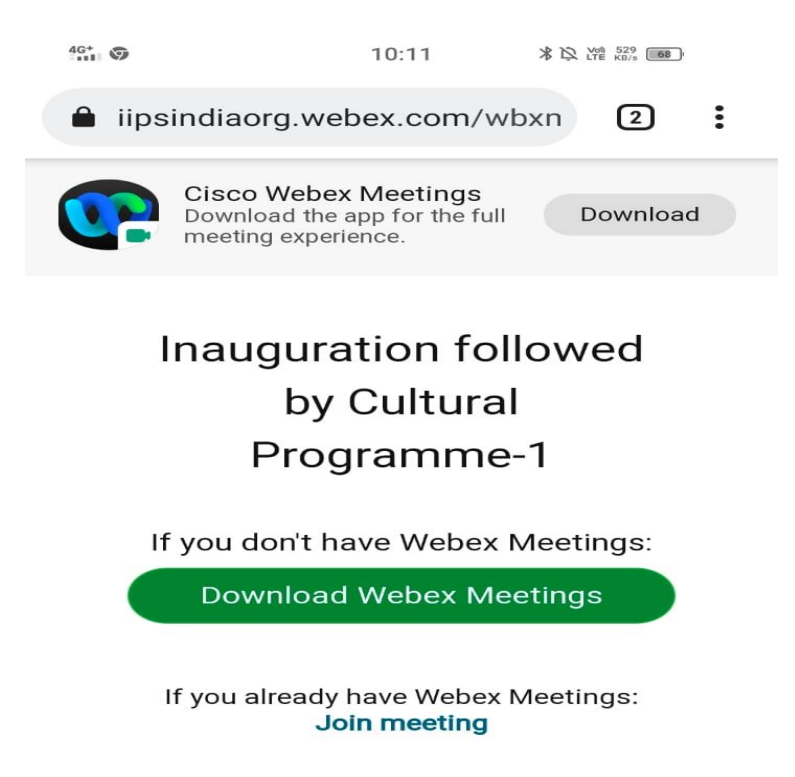

6] Fill name & email and click on "Ok".

| Join Meeting                                                                        |        |    |  |  |  |
|-------------------------------------------------------------------------------------|--------|----|--|--|--|
| Do you want to join <b>Inauguration</b><br>followed by Cultural Programme-1<br>now? |        |    |  |  |  |
| ICT unit                                                                            |        |    |  |  |  |
| ictunit@iips.net                                                                    |        |    |  |  |  |
|                                                                                     | CANCEL | ОК |  |  |  |

7] Click on "join"

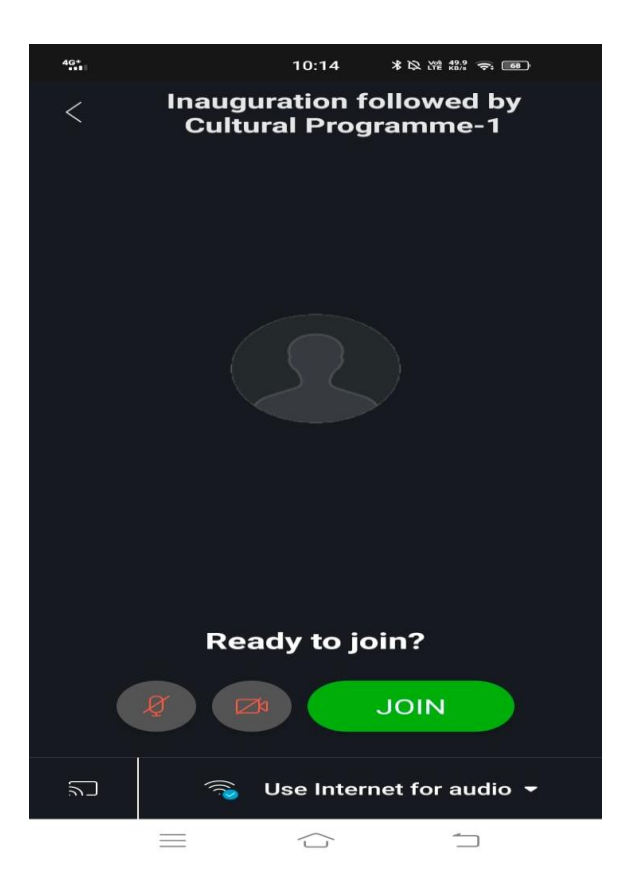

8] Successfully entered in Meeting. Click on the participants button to see participants. Mute/Unmute and Video/Camera buttons will available below.

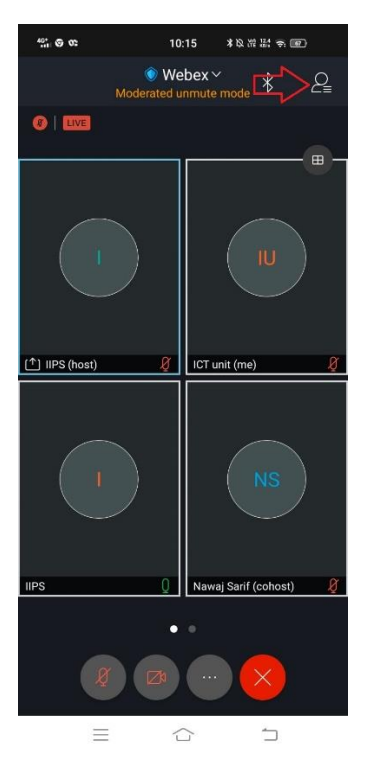

9] Chat option is available as shown below to chat host or participants.

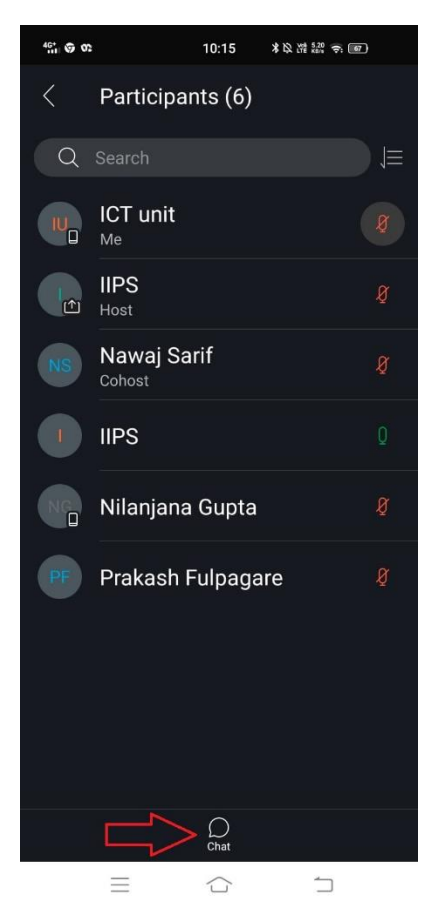

10] Just type message or any issue in message box and press arrow button.

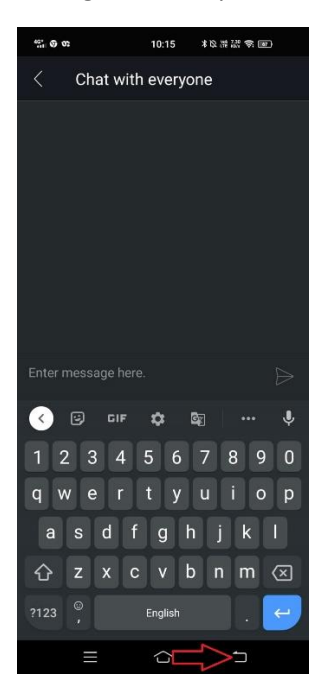

11] To move previous pages just press back arrow button.

12] To raise hand if host has muted you, click on three dots and raise hand to Take attention of Host.

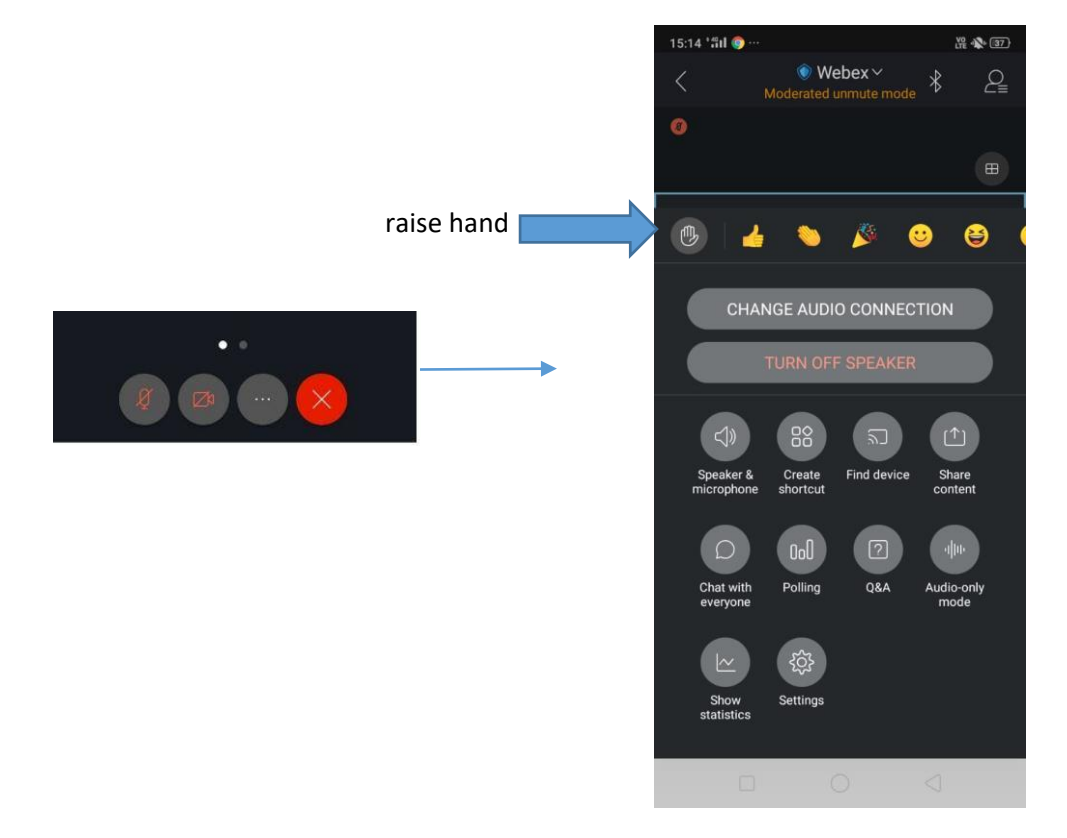